## SATIŞ FATURA KOÇANI TANIMLAMA

Alacak Hesapları → Satış Sipariş Ayrıntıları formundan satış siparişi girdiğinizde, sağ butonlarda "Deftere Naklet" butonuna bastığınızda "Seri No Yok" şeklinde bir hata ileti alıyorsanız sadece bir defaya mahsus olmak üzere yapmanız gereken işlem aşağıda anlatılmıştır.

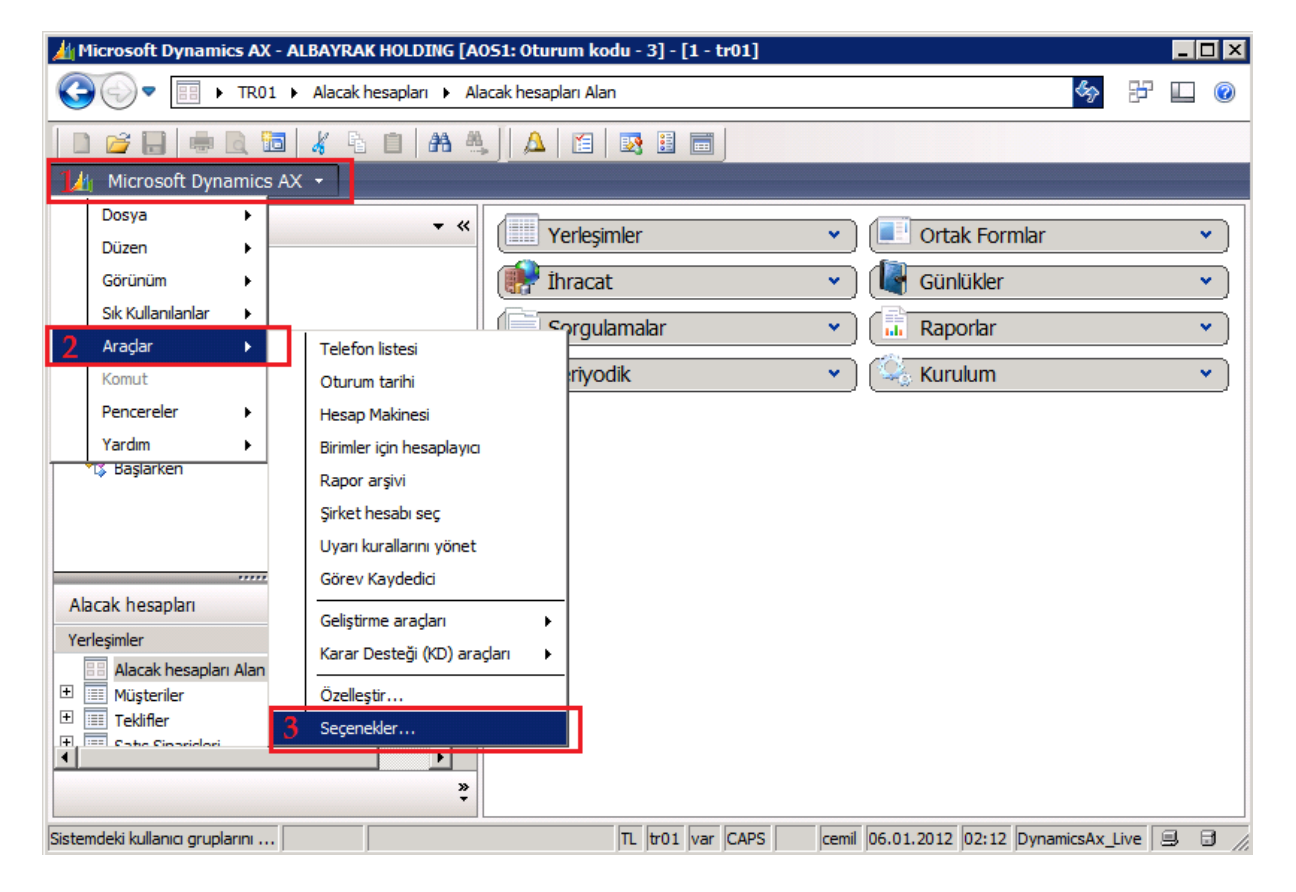

Seçenekleri tıkladıktan sonra; açılan pencerede eğer birden fazla şirkette yetkili iseniz, default olarak hangi şirketin gelmesini istiyorsanız buradan seçebilirsiniz.

| 🕎 Seçenekler (1)                                                                                                    |                                                                                            |                                                                                                    |                       |                      |
|----------------------------------------------------------------------------------------------------|--------------------------------------------------------------------------------------------|----------------------------------------------------------------------------------------------------|-----------------------|----------------------|
| Genel Bildirimler Temsilci Seçme                                                                                                    | e Durum çubuğu Yazı Tipleri Geliştirme SQL Onay Önyüklem                                   | e                                                                                                    |                       | Uygula               |
| Kullanıcı                                                                                                    |                                                                                            | Güvenlik                                                                                                    |                       | Varsayılan           |
| Kullanıcı kimliği:                                                                                                    | cemil                                                                                      | Otomatik kapatma:                                                                                                    | 0                     | Araç çubuğu          |
| Adı:                                                                                                    | Cemil Şenocak                                                                              | Devralınan Yardım Sistemi                                                                                                    |                       | Kullanım verileri    |
| Diğer ad:                                                                                                    | cemil.senocak                                                                              | Tema başlığı:                                                                                                    | Dynamics 💌            | Önerilen Uygulamalar |
| Ağ etki alanı:                                                                                                    | albil.com.tr                                                                               | Boş bağlantıları işaretle:                                                                                                    |                       | Derleyici            |
| E-posta:                                                                                                    | cemil.senocak@albayrak.com.tr                                                              | Belge işleme                                                                                                    |                       | Temsilci Seçme 🕨     |
| Başlangıç şirket hesabı:                                                                                                    | AL02                                                                                       | Belge yönetimi etkin:                                                                                                    | <b>v</b>              | Elektronik imza 🕨    |
| Otomatik tamamla:                                                                                                    |                                                                                            | Araç çubuğu düğmesini güncelleştir:                                                                                                    | <b>4</b>              | Varsayılan Tanımlar  |
| Varsayılan <tab> davranışı:</tab>                                                                                                    |                                                                                            | Giriş Sayfaları Ayarları                                                                                                    | 1                     |                      |
| Son oturum:                                                                                                    | 05.01.2012                                                                                 | Yenileme Süresi (Dakika):                                                                                                    | 0                     |                      |
| Dil:                                                                                                    |                                                                                            | Kilavuz                                                                                                    | ,                     |                      |
| Alt. Yardım Dili:                                                                                                    |                                                                                            | Kilavuza Göre Filtreleme Varsavilan Olarak Acik:                                                                                                    | 7                     |                      |
| Tercih edilen saat dilimi:                                                                                                    | (GMT+02:00) Atina, Bükreş, İstanbul                                                        |                                                                                                    |                       |                      |
| Saat dilimi bildirimle eşleşmiyor:                                                                                                    |                                                                                            |                                                                                                    | R                     |                      |
| Bilgi günlüğü                                                                                                    |                                                                                            |                                                                                                    |                       |                      |
| Ayrıntı düzeyi:                                                                                                    | Tümü                                                                                       | deçeni serunka.                                                                                                    |                       |                      |
|                                                                                                    |                                                                                            |                                                                                                    |                       |                      |
|                                                                                                    |                                                                                            |                                                                                                    |                       |                      |
| Adı                                                                                                    |                                                                                            |                                                                                                    |                       | 1                    |
| Başlangıç şirket hesabi:<br>Otomatik tamamla:<br>Varsayılan <tab> davranışı:<br/>Son oturum:<br/>Dil:<br/>Alt. Yardım Dili:<br/>Tercih edilen saat dilimi:<br/>Saat dilimi bildirimle eşleşmiyor:<br/>Bilgi gunlüğü<br/>Ayrıntı düzeyi:</tab> | AL02<br>V<br>V<br>05.01.2012<br>TR<br>(GMT +02:00) Atina, Bükreş, İstanbul<br>Tümü<br>Tümü | Belge yönetimi etkin:<br>Araç çubuğu düğmesini güncelleştir:<br>(Giriş Sayfaları Ayarları<br>Yenileme Süresi (Dakika):<br>(Klavuz<br>Kılavuza Göre Filtreleme Varsayılan Olarak Açık:<br>Elektronik imza<br>İmza etkin:<br>Geçerli sertifika: | ▼<br>4<br>0<br>×<br>× | Elektronik imza 🕨    |

Burada sağ taraftaki "Varsayılan Tanımlar" butonuna tıkladığınızda aşağıdaki şekildeki gibi boş bir ekran gelecektir.

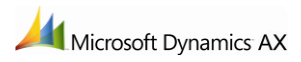

| 🌉 Varsayılan Tanımlar (1 - tr01) - Şirket: tr01, Kullanıcı Kimliği: cemil, Kayıt Yok |            |  |  |  |  |  |
|--------------------------------------------------------------------------------------|------------|--|--|--|--|--|
| Dosya Düzen Araçlar Komut Yardım                                                     |            |  |  |  |  |  |
|                                                                                      |            |  |  |  |  |  |
| Özet Boyutlar                                                                        |            |  |  |  |  |  |
| Kullanıcı Kimliği Şirket                                                             |            |  |  |  |  |  |
| Bu kilavuz boş.                                                                      |            |  |  |  |  |  |
|                                                                                      |            |  |  |  |  |  |
|                                                                                      |            |  |  |  |  |  |
|                                                                                      |            |  |  |  |  |  |
| Taraafa taaliya Taraata                                                              |            |  |  |  |  |  |
|                                                                                      |            |  |  |  |  |  |
| Satış İrsaliye Formatı:                                                              |            |  |  |  |  |  |
| Satış Fatura Formatı: 🔹 Satış Fatura Koçan Numarası:                                 |            |  |  |  |  |  |
|                                                                                      |            |  |  |  |  |  |
|                                                                                      |            |  |  |  |  |  |
|                                                                                      |            |  |  |  |  |  |
|                                                                                      |            |  |  |  |  |  |
| Ti tr01 var cemil 06.01.2012 02:19 DynamicsAv                                        | Live 🗐 🖻 🏑 |  |  |  |  |  |

Bu ekranda "Yeni" veya kısayolu Ctrl+N tıkladığınızda; alt şekilde görüldüğü gibi sizin AX kullanıcı adınız görünecektir. Burada Fatura için "FT01" koçan kodunu seçiniz. Eğer faturalarınız kağıda dökecek iseniz sizin şirketiniz adına bir fatura dizaynı yapılmış ise defaultta o dizaynın gelmesi için burada bir dizayn tanımlayabilirsiniz.

Aynı şekilde eğer sadece fatura değil de, bu şirkette irsaliyede kesiyorsanız, buradan irsaliye için "IRO1" koçan numarasını ve irsaliye dizaynını seçebilirsiniz.

| 🌆 Varsayılan Tanımlar (1 - tr01) - Şirket: tr01, Kullanıcı Kimliği: cemil, Yeni Kayıt 📃 🗖 🛛 |                |                         |               |               |               |          |
|---------------------------------------------------------------------------------------------|----------------|-------------------------|---------------|---------------|---------------|----------|
| Dosya Düzen Araçlar Komut Yardım                                                            |                |                         |               |               |               |          |
| D    X   = R   <b>7</b> 🔀 <b>7</b> K   K                                                    | • • • • • •    | <u>₽</u> <u>A</u>   ⊘   |               |               |               |          |
| Özet Boyutlar                                                                               |                |                         |               |               |               |          |
| Kullanıcı Kimliği Şirket 6                                                                  |                |                         |               |               | _             |          |
| * cemil tr01                                                                                |                |                         |               |               | -1            |          |
|                                                                                             |                |                         |               |               |               |          |
|                                                                                             |                |                         |               |               |               |          |
|                                                                                             |                |                         |               |               |               |          |
| Varsayılan Dizayn Kodları                                                                   |                | Varsayılan Başlangıç De | eğerleri      |               |               |          |
| Transfer İrsaliye Formatı: Standart                                                         | •              | Transfer İrsaliye Ko    | ;an Numarası: |               | J             |          |
| Satış İrsaliye Formatı: Standart                                                            | •              | Satış İrsaliye Koçan    | Numarası:     |               | -             |          |
| Sabş Fatura Formatı:                                                                        | - 8            | Satış Fatura Koçan I    | Numarası:     |               | -             |          |
| İk                                                                                          |                |                         | Koçan Kodu K  | loçan Tipi    | Numara serile | eri kodu |
| Ihracat                                                                                     |                |                         | ▼ 5           | atış f 🔻      |               | -        |
| ALBINS-FAT01 - İnşaat                                                                       | Fatura         | cemil 06.01.201         | FT01 S        | atış faturası | FT-01         |          |
| ALBINS-FAT02 - Kira Sa                                                                      | itiş           |                         |               |               |               |          |
| ALBINS-FAT03 - Kiptaş                                                                       | Daire Satış    |                         |               |               |               |          |
| Albayrak Standart                                                                           | ala Lincita al |                         |               |               |               |          |
| TÜMO-FAT01- Albaya                                                                          | ak Limited     |                         |               |               |               |          |
| TÜMO-FAT02 - Tümosa                                                                         | n 2            |                         |               |               |               |          |
| TÜMO-FAT03 - Tümosa                                                                         | n 3            |                         |               |               |               |          |
| ALBIL-FAT02 - Albil Ço                                                                      | k Satırlı      |                         |               |               |               |          |
| AYGM-FAT01- AYGM Fa                                                                         | itura          |                         |               |               |               |          |
| Alport Normal Fatura                                                                        |                |                         |               |               |               |          |

Bu işlemleri bir defaya mahsus yapacaksınız, bundan sonraki keseceğiniz tüm satış faturalarında sistem sizden seri numarası istemeyecektir.

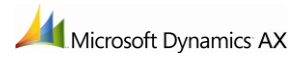